以下の条件で設定を行うものとします。 名前:Tohoku Taro メールアドレス:xxx@m.tohoku.ac.jp 東北大 ID:ab12345678 送信方式:SMTP over SSL 受信方式:POP over SSL

1.Thunderbird を起動して、[オプション]-[アカウント設定]をクリックします。

| ■ noda@m.tohoku.ac.jp<br>■ ローカルフォルダ<br>② ごみ箱 | Thunderbird Mail - ローカルフォルダ                                                                     |                                                                                                    |                                 |
|----------------------------------------------|-------------------------------------------------------------------------------------------------|----------------------------------------------------------------------------------------------------|---------------------------------|
| ≧ 注張トレイ                                      | アカウント            ごのアカウントの設定を表示する             ぶいアカウントを作成する                                       | <ul> <li>検索</li> <li>オブション</li> <li>アカウント設式</li> <li>日期</li> <li>ファイル</li> <li>表示</li> <li>ファイル</li> <li>支示</li> <li>水グ</li> <li>た動</li> <li>メッセージ</li> <li>ソール</li> <li>マール</li> <li>マール</li> </ul> | E<br>(1)<br>レタバー<br>-<br>カスタマイズ |
|                                              | <ul> <li>         高度な機能         <ul> <li>                        メッセージを検索する</li></ul></li></ul> | 4                                                                                                    |                                 |

2.アカウント設定画面の[アカウント操作(A)]-[メールアカウントを追加(A)]をクリックします。

| アカウント設定                                                                                                    | ]ーカルフォルダ                                                                                                    | ×               |
|----------------------------------------------------------------------------------------------------|----------------------------------------------------------------------------------------------------|-----------------|
|                                                                                                    | アカウント設定                                                                                                    |                 |
| ▶ ロー <i>Л</i> ルクオルタ<br>送信 (SMTP) サーバ                                                                                                   | これは特殊なアカウントであり、特定の差出人情報はありません。<br>アカウント名( <u>N</u> ): ローカルフォルダ<br>メッセージの保存<br>② 終了時にごみ箱を空にする( <u>X</u> )<br>メッセージの保存先: | 参照(B)           |
| アカウント操作( <u>A</u> )<br>メールアカウントを追加( <u>A</u> ).<br>ディッドアガランドを追加( <u>A</u> )<br>他のサービスのアカウントを<br>設定のアカウントに設定( <u>D</u> )<br>アカウントを調除(P) |                                                                                                    | ОК <b>キャンセル</b> |

3.メールアカウント設定画面の以下の項目を入力します。

- ① あなたのお名前(<u>N</u>): 使用者の名前(例では「Tohoku Taro」)
- ② メールアドレス(<u>L</u>) : 使用者のメールアドレス(例では「<u>xxx@m.tohoku.ac.jp</u>」)
- ③ パスワード(<u>P</u>) : メールパスワード(パスワードの入力は必須ではありません。例ではパスワード を入力しません) ※パスワードは東北大 ID のパスワードではありません

入力後、[続ける(<u>C</u>)]ボタンをクリックします。

| メール | レアカウント設定             |                    |                        | x          |
|-----|----------------------|--------------------|------------------------|------------|
|     |                      |                    |                        |            |
|     | あなたのお名前( <u>N</u> ): | Tohoku Taro        | 受信者に表示される名前です。         |            |
|     | メールアドレス( <u>L</u> ): | xxx@m.tohoku.ac.jp | ]                      |            |
|     | パスワード( <u>P</u> ):   | アカウントのパスワード        |                        |            |
|     |                      | ■ パスワードを記憶する(M)    |                        |            |
|     |                      |                    |                        |            |
|     |                      |                    |                        |            |
|     |                      |                    |                        |            |
|     |                      |                    |                        |            |
|     |                      |                    |                        |            |
|     |                      |                    |                        |            |
|     |                      |                    |                        |            |
|     |                      |                    |                        |            |
|     |                      |                    |                        |            |
|     | 新しいアカウントを            | 取得( <u>G</u> )     | 続ける( <u>C</u> ) キャンセル( | <u>A</u> ) |
|     |                      |                    |                        |            |

4.メールサーバの検索が開始されますが、[手動設定(M)]ボタンをクリックしメールサーバの検索を中断します。

| メールアカウント設定           |                                 |                                                  | x |
|----------------------|---------------------------------|--------------------------------------------------|---|
|                      |                                 |                                                  |   |
| あなたのお名前( <u>N</u> ): | Tohoku Taro                     | 受信者に表示される名前です。                                   |   |
| メールアドレス( <u>L</u> ): | xxx@m.tohoku.ac.jp              |                                                  |   |
| パスワード( <u>P</u> ):   | アカウントのパスワード                     |                                                  |   |
|                      | パスワードを記憶する(M)                   |                                                  |   |
|                      |                                 |                                                  |   |
|                      |                                 |                                                  |   |
| アカウント設定のメー           | -ルサーバを一般的なサーバ名で検索               | <b>案しています。 🎨</b>                                 |   |
|                      |                                 |                                                  |   |
|                      |                                 |                                                  |   |
|                      |                                 |                                                  |   |
|                      |                                 |                                                  |   |
| 新しいアカウントを            | 取得( <u>G</u> ) 手動設定( <u>M</u> ) | 中止( <u>S</u> ) 続ける( <u>C</u> ) キャンセル( <u>A</u> ) |   |
|                      |                                 |                                                  |   |

5.アカウント情報(受信サーバ、送信サーバおよびユーザ名)の設定欄が表示されますので、それぞれ以下の通り設定します。

|        | プロトコル | サーバのホスト名            | ポート番号   | SSL     | 認証方式 |
|--------|-------|---------------------|---------|---------|------|
| 受信サーバ: | POP3  | pop.m.tohoku.ac.jp  | 995 (🔆) | SSL/TLS | 自動検出 |
| 送信サーバ: | SMTP  | smtp.m.tohoku.ac.jp | 465 (🔆) | SSL/TLS | 自動検出 |

※SSL の設定を「SSL/TLS」に設定することで ポート番号は自動的に設定されます。

ユーザ名 : 東北大 ID (例では「ab12345678」) ユーザ名はメールアドレスの@の左側ではありません

| 5-6/20905-Clini( <u>H</u> ). | Tohoku Taro         | 受信      | 者に表示される名前です | e    |
|------------------------------|---------------------|---------|-------------|------|
| メールアドレス( <u>L</u> ):         | xxx@m.tohoku.ac.jp  |         |             |      |
| パスワード( <u>P</u> ):           | アカウントのパスワード         |         |             |      |
|                              | サーバのホスト名            | ポート番号   | † SSL       | 認証方式 |
| 受信サーバ: POP3                  | pop.m.tohoku.ac.jp  | 995 🗸   | SSL/TLS -   | 自動検出 |
| 送信サーバ: SMTF                  | smtp.m.tohoku.ac.jp | ▼ 465 ▼ | SSL/TLS -   | 自動検出 |
|                              |                     | _       |             |      |

6.[再テスト(I)]ボタンをクリックし、アカウント情報の確認を行います。

「次のアカウント設定が、指定されたサーバを調べることにより見つかりました。」と表示されればアカウント情報 は正しく設定されています。

| あなたのお名前( <u>N</u> ):                | Tohoku Taro                                                                                                    | 3                             | 受信者に表示される名前                               | াল্র.                                                                                                    |
|-------------------------------------|----------------------------------------------------------------------------------------------------|-------------------------------|-------------------------------------------|----------------------------------------------------------------------------------------------------|
| メールアドレス( <u>L</u> ):                | xxx@m.tohoku.ac.jp                                                                                                    |                               |                                           |                                                                                                    |
| パスワード( <u>P</u> ):                  | アカウントのパスワード                                                                                                    |                               |                                           |                                                                                                    |
|                                     | パスワードを記憶する(M)                                                                                                    |                               |                                           |                                                                                                    |
| パッティップノード設定人                        | が、指定されたサーバを調べることに                                                                                                    | より見つかり                        | ました。                                      |                                                                                                    |
| 受信サーバ: POP3                         | <ul> <li>・指定されたサーバを調べることに</li> <li>サーバのホスト名</li> <li>▼ pop.m.tohoku.ac.jp</li> </ul>                                                 | より見つかり<br>ポート<br>995          | Pました。<br>番号 SSL<br>・<br>SSL/TLS           | 認証方式<br>▼<br>通常のパスワード認証 ▼                                                                                                    |
| 受信サーバ: POP3<br>送信サーバ: SMTP          | <ul> <li>・ 指定されたサーバを調べることに</li> <li>サーバのホスト名</li> <li>pop.m.tohoku.ac.jp</li> <li>smtp.m.tohoku.ac.jp</li> </ul>                     | より見つかり<br>ポート<br>995<br>• 465 | ■ました。<br>番号 SSL<br>・ SSL/TLS<br>・ SSL/TLS | 認証方式<br><ul> <li>・</li> <li>・</li> <li< td=""></li<></ul> |
| 受信サーバ: POP3<br>送信サーバ: SMTP<br>ユーザ名: | <ul> <li>・ 指定されたサーバを調べることに</li> <li>サーバのホスト名</li> <li>pop.m.tohoku.ac.jp</li> <li>smtp.m.tohoku.ac.jp</li> <li>ab12345678</li> </ul> | より見つかり<br>ポート<br>995<br>▼ 465 | ●ました。<br>番号 SSL<br>▼ SSL/TLS<br>▼ SSL/TLS | 認証方式<br>・<br>通常のパスワード認証 ・<br>通常のパスワード認証 ・                                                                                                    |